# Using WebSphere Virtual Enterprise V7 to Build Reliable and Resilient Infrastructures

Lab Exercise 2-3

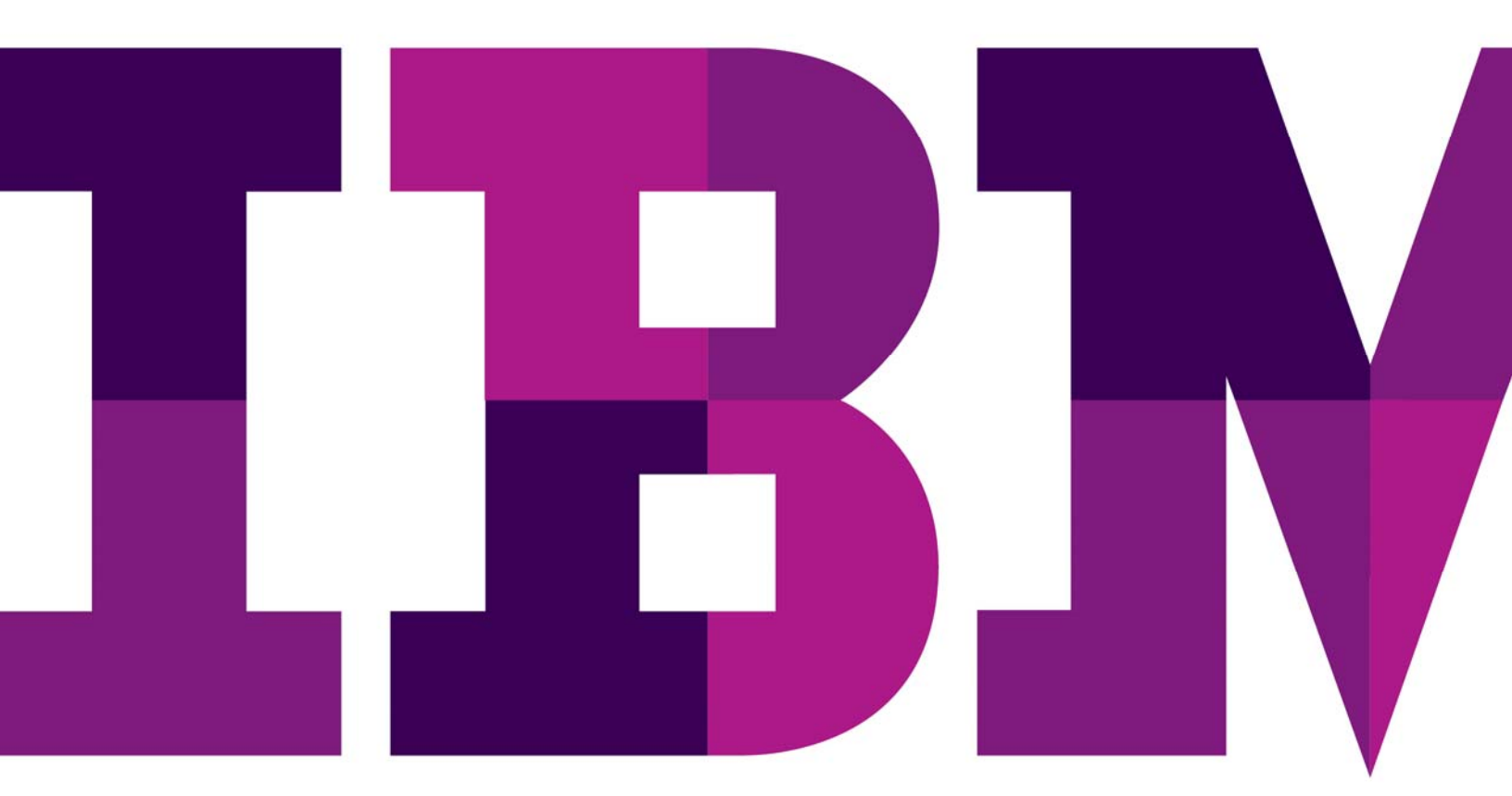

IBM

## WebSphere STEW

Lab Number

© Copyright IBM Corporation, 2011

US Government Users Restricted Rights - Use, duplication or disclosure restricted by GSA ADP Schedule Contract with IBM Corp.

## Contents

| LAB 1 | APPLICATION HEALTH MANAGEMENT LAB               | .4  |
|-------|-------------------------------------------------|-----|
|       | 1.1 PASSWORDS, SHORTCUTS AND STARTING THE IMAGE | . 4 |
|       | 1.2 Application Health Management Lab           | .7  |
| LAB 2 | APPLICATION EDITION MANAGEMENT LAB              | 13  |
| LAB 3 | BBSON LAB (OPTIONAL)                            | .7  |

# Lab 1 Application Health Management Lab

## **1.1** Passwords, shortcuts and starting the image

| Password information              |                                           |
|-----------------------------------|-------------------------------------------|
| VMware Guest Image Authentication | User: Administrator<br>Password: passw0rd |
| WebSphere Console Authentication  | User: username<br>Password: password      |
| Naming conventions                |                                           |
|                                   |                                           |
| File system shortcuts             |                                           |
|                                   |                                           |

## Lab objectives

- How to use WebSphere Virtual Enterprise to monitor and manage application health without any loss in service
- How to use WebSphere Virtual Enterprise to change application editions without any loss of service
- How to configure WebSphere Virtual Enterprise to use either the high availability manager or bulletin board service overlay network for application infrastructure communications to enhance performance and scalability

## Prerequisite knowledge

Basic Microsoft Windows knowledge

- Basic VMware Workstation knowledge
- Basic IBM WebSphere Application Server knowledge

### **Getting Started**

- This virtual machine requires a T60+ Thinkpad with 3GB+ RAM and 10GB HD available
- Open the virtual machine using VMware Workstation 6.5+ by double clicking on the file base-image-2003-SE-server.vmx
- Power on the virtual machine by selecting VM -> Snapshot -> Revert to Snapshot, Yes, then wait for the guest's CPU to settle as observed in the Task Manager

If you are asked if the image has been copied or moved, select moved

| 15                    | Removable Devices    |                    | /                       |
|-----------------------|----------------------|--------------------|-------------------------|
| 2010 IMPACT 18        | ACE                  | •                  |                         |
| 2010 IMPAC            | Snapshot             | +                  | Take Snapshot.          |
| State:                | Replay               | Revert to Snapshot |                         |
| Guest OS:             | Install VMware Tools |                    | Snapshot Manager Ctrl+M |
| Location:<br>Version: | Change Version       | 1 HOT              |                         |
| Snapshot:             | Connected Users      | 17 F1361:          |                         |
| VMware Workstati      | ion                  |                    |                         |

## **1.2** Application Health Management Lab

Health management is the ability of the system to take a policy-driven approach to monitoring the application server environment and taking action when certain predefined criteria are discovered. The health monitoring and management subsystem continuously monitors the operation of servers to detect functional degradation that is related to user application malfunctions. A health policy defines a set of conditions that are interpreted by WebSphere Virtual Enterprise as a degradation of server function. Health policies are a combination of a health condition to monitor, actions to take if the condition occurs, the deployment target to be monitored, and a reaction mode that defines whether the action occurs automatically or with operator intervention.

In this section of the lab an application has been deployed to a dynamic cluster. A health policy has been defined that has a health condition identified to be when 50% of the heap has been exceeded for more than 1 minute. When this condition is breached, WebSphere Virtual Enterprise will start additional application resources, route new work to these new resources, drain the troubled resource, and finally restart it, while maintaining continuous availability. You will drive a workload that continuously leaks memory, slowly reducing the amount of free heap, visualizing this using WebSphere Virtual Enterprise's charting capabilities.

At the end of this lab section we will explore the environment using the WebSphere Console.

- Using the open Firefox browser, log into the WebSphere Console using the values given at the start of this lab for user/password.
- 2. Navigate in the left-hand frame Runtime Operations -> Reports

| Integrated Solutions Console welco                                                                                                    | vme username |
|----------------------------------------------------------------------------------------------------|--------------|
| View: All tasks                                                                                                    |              |
| Welcome                                                                                                    |              |
| Guided Activities     Guided Activities     Guided Activi |              |
| 🕀 Servers                                                                                                    |              |
| Applications                                                                                                    |              |
|                                                                                                    |              |
| 🕀 Resources                                                                                                    |              |
| Runtime Operations                                                                                                    |              |
| Dashboard                                                                                                    |              |
| Applications                                                                                                    |              |
| Deployment Targets                                                                                                    |              |
| Service Policies                                                                                                    |              |
| Extended Deployment                                                                                                    |              |
| Reports                                                                                                    |              |

3. Select the saved chart **AppHealthChart** located towards the bottom of the central frame

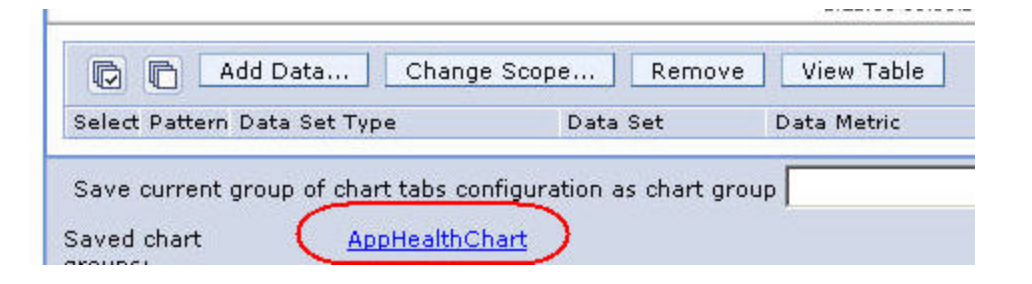

4. Open the chart in a new window by selecting the View Chart in New Window button

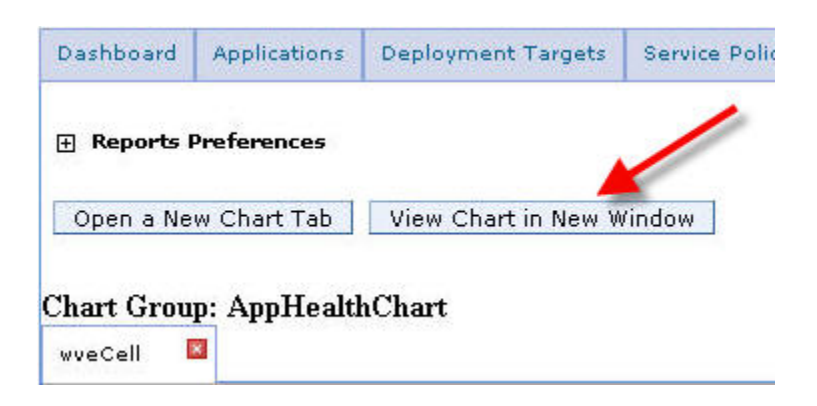

- 5. From the Windows Desktop open the **Labs** folder (it should be open), then the **HealthLab** folder
- 6. Double-click startJMeter, then from the JMeter menu bar select Run -> Start

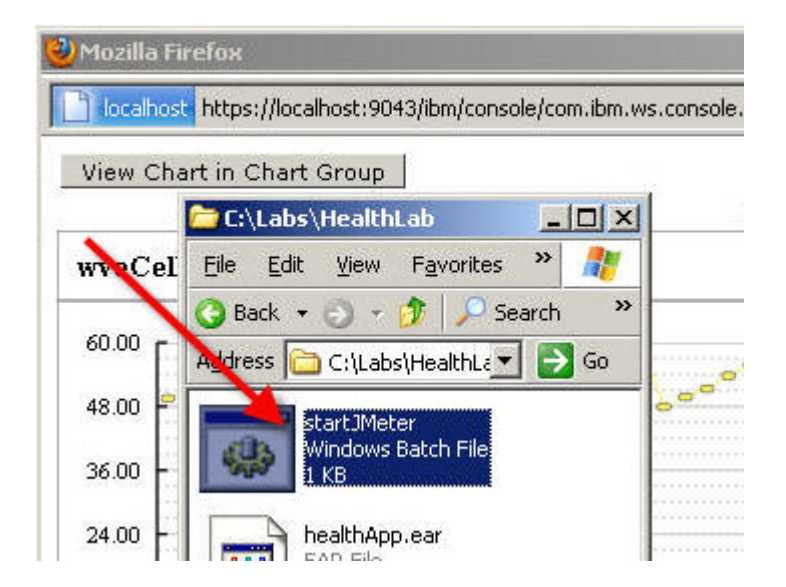

| localbos    | t https://loc/<br>\WINDOWS | alhost:90437<br>\system32 | hm/console/<br>:\cmd.exe | rom.ihm.ws.co   | nsole.) | donerations/chartLa |
|-------------|----------------------------|---------------------------|--------------------------|-----------------|---------|---------------------|
| Vie<br>C:\I | Labs 📖 Ke                  | althLab.im                | x (C:\Labs               | HealthLab\F     | lealth  | Lab.imx) - Apach    |
| ab\l        | leal<br>Eile               | Edit Run                  | Options                  | Help            |         |                     |
| wv          |                            | Sta                       | rt /                     | Ctrl-R          |         |                     |
| 60          | 9                          | Ren                       | note Start               |                 | •       | Test Plan           |
| 40          |                            | 🦉 Ren                     | note Start               | All Ctrl+Shift- | R       | Name: MO/E Ha       |
| 48          | , Y                        | Sto                       | р                        | Ctrl-Period     | E S     | Name: WVE He        |
| 36          |                            | Shu                       | rtdown                   | Ctrl-Comm       | ia 🕴    | Comments:           |
| 24          |                            | Ren                       | note Stop                |                 | •       |                     |
| 24          |                            | Wor Ren                   | note Stop /              | Alt-X           |         |                     |
| 12          |                            | Ren                       | note Exit                |                 |         |                     |
|             |                            | Rer                       | note Exit A              | I               |         |                     |
|             |                            | Clea                      | аг                       | Ctrl+Shift-     | E       |                     |
|             |                            | Clea                      | ar All                   | Ctrl-E          |         |                     |

- Watch the browser window with the chart for the following to happen over ~10 minutes:
  - a new application server instance being started
  - the application server instance in ill health being stopped
  - consistent service response times

as shown in the following screenshot. The red ovals denote when the instances change state. Notice that even as a new instance is started the response times remain consistent, ensuring that the service level agreements can be met.

An explanation of the choice of metrics to chart:

- Up Time displays the operational state of an application server
- Average Response Time indicates the quality of service
- Used Heap Memory is the metric followed by the health policy

Notice that as the second instance is started the service times become more erratic. This is due to the fact that all components are running on the same physical resource (your laptop) and there is no strong infrastructure enforcement of component isolation (i.e., VMware Workstation), leading to resource contention. Still, service times remain reasonable and no user transaction is lost.

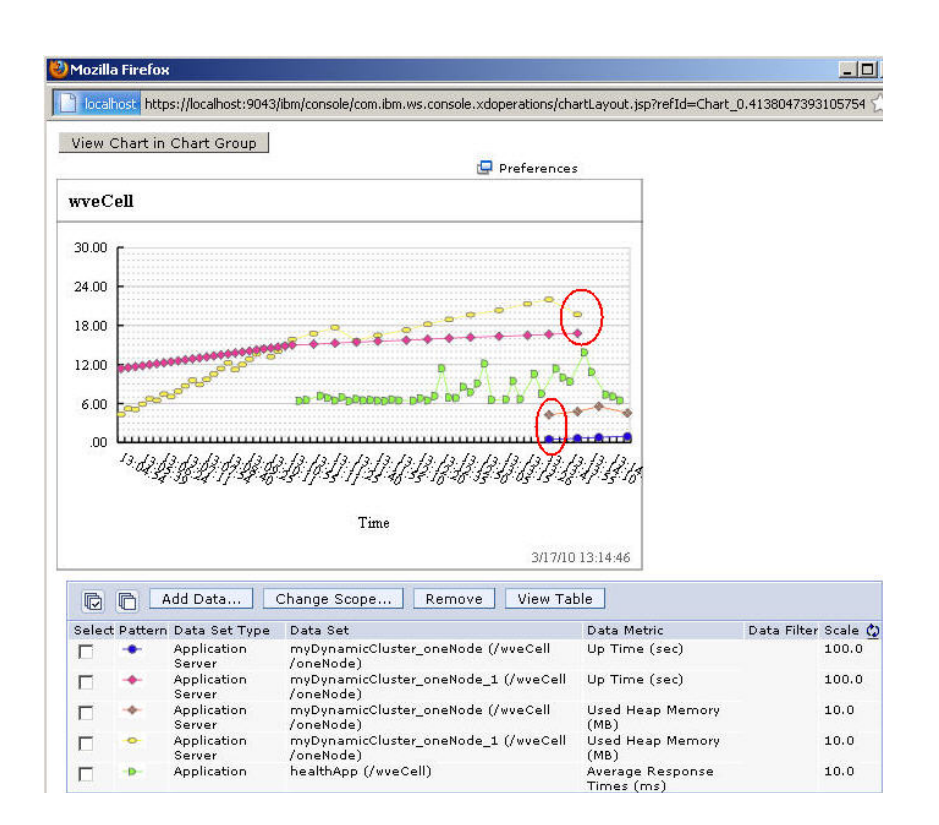

- 8. When the health policy has run to completion, from the JMeter menu bar select Run > Stop, File -> Exit, then close the browser window displaying the chart by selecting the 'X' in the upper right corner
- Let's explore how health management was configured to achieve this result. From the WebSphere Console, navigate to the health policy we have been watching: Operational policies -> Health Policies, select myHealthPolicy

|                                                                       | Select | Name 🛟                            | Reaction mode 🗘 |
|-----------------------------------------------------------------------|--------|-----------------------------------|-----------------|
| Operational policies                                                  |        | Default Excessive Memory Usage    | Supervise       |
| <ul> <li>Service policies</li> <li>Service policy topology</li> </ul> |        | Default Excessive Request Timeout | Supervise       |
| Health Policies                                                       |        | Default Excessive Response Time   | Supervise       |
|                                                                       |        | Default Memory Leak 2             | Supervise       |
| Environment     ■                                                     |        | Default Storm Drain               | Supervise       |
| System administration                                                 |        | myHealthPolicy                    | Automatic       |

The relevant details of our health policy are the size of the JVM heap to trigger a health condition and the time period over which the condition has been breached, the reaction mode that the health controller is in (automatic or supervised) for this condition, the resulting action(s) and the target of the health controller's action(s). In our case, if the JVM heap exceeds 50% of the maximum for 1 minute the health controller will automatically restart the offending application server in the dynamic cluster named myDynamicCluster. As this dynamic cluster's operational mode is set to Automatic, the restart is performed without any loss of service.

| Health condition properties                                                            |                     |                                     |
|----------------------------------------------------------------------------------------|---------------------|-------------------------------------|
| * JVM heap size<br>50 %<br>* Offending time period<br>1 Minutes                        | )                   |                                     |
| Health management monitor reaction                                                     |                     |                                     |
| Reaction mode<br>Automatic <b>I</b><br>Take the following actions when the health cond | dition breaches     |                                     |
| Add Action Remove Action                                                               | 1ove Up   Move Down |                                     |
|                                                                                        |                     |                                     |
| Select Step Action                                                                     | Target server       | Target node                         |
| 1     Restart server                                                                   | Sick server         | Node hosting sick server            |
|                                                                                        |                     |                                     |
| Memberships<br>Filter by Select a member type 💽                                        |                     |                                     |
| Available for membership                                                               |                     | Members of myHealthPolicy:          |
|                                                                                        | Add >><br><< Remove | myDynamicCluster (Dynamic clusters) |

10. Let's explore how health management effected this result. From the WebSphere Console, navigate to the health policy we have monitored: System administration -> Task Management, select Runtime Tasks. Listed chronologically are the tasks emitted by the system. Find the one that resulted from the health condition breech, and note that the task explanation indicates the cause "The memory consumption limit..." Select this Task ID for details of the action(s) taken

#### **IBM Software**

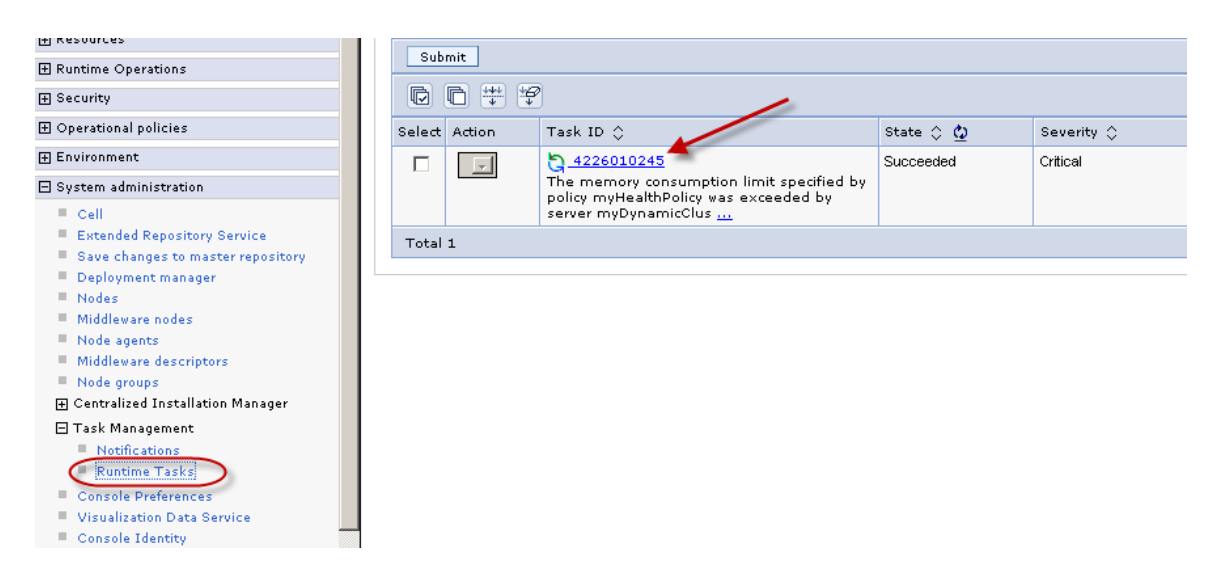

The task detail include the explanation, the target of the actions, and the action plan enacted. In our case, the action plan started a second cluster instance before stopping the instance in ill health, ensuring service availability.

| untime Tasks                                                                                                    |                                                                  |            |  |  |  |  |  |
|----------------------------------------------------------------------------------------------------|------------------------------------------------------------------|------------|--|--|--|--|--|
| Runtime Tasks > Task Targets                                                                                                    |                                                                  |            |  |  |  |  |  |
| Situation description                                                                                                    |                                                                  |            |  |  |  |  |  |
| The memory consumption limit specified by policy myHealthPolicy was exceeded by server myI node oneNode. The limit is 50 % and the current heap size is 61 % of the maximum of 26214                                                                                                    |                                                                  |            |  |  |  |  |  |
| Show additional task detail in     A state     Show additional task detail in     Show additional task detail in     Show additional task detail in     Show additional task detail in     Show additional task detail in     Show additional task detail     Show additional task     Show additional task     Show add | nformation                                                       |            |  |  |  |  |  |
| Explore the data used to diagno                                                                                                    | se the situation                                                 |            |  |  |  |  |  |
| Target Object 🗘                                                                                                    | Target Type 🗘                                                    | Severity 🗘 |  |  |  |  |  |
| myDynamicCluster_oneNode_1                                                                                                    | server                                                           | Critical   |  |  |  |  |  |
|                                                                                                    |                                                                  |            |  |  |  |  |  |
| Action plan to resolve the situat                                                                                                    | ion                                                              |            |  |  |  |  |  |
| The action plan expires at 3/2/1                                                                                                    | 1 10:45:33.                                                      |            |  |  |  |  |  |
| Step 1 : Start server myDynam                                                                                                    | Step 1 : Start server myDynamicCluster_oneNode on node oneNode.  |            |  |  |  |  |  |
| Step 2 : Stop server myDynam                                                                                                    | Step 2 : Stop server myDynamicCluster_oneNode_1 on node oneNode. |            |  |  |  |  |  |

Extra credit: check that indeed that myDynamicCluster has an operational mode of Automatic; what is the JVM heap size in MB at which the health controller is triggered?

This concludes section one of the WebSphere Virtual Enterprise lab.

## Lab 2 Application Edition Management Lab

WebSphere Virtual Enterprise contains an application edition manager that provides advanced application management capabilities.

These capabilities address five functional requirements:

- Application versioning capability.
- Interruption-free application rollout.
- Ability to back-out an application update.
- A validation mode to test and verify an application before rolling it out to production.
- Ability to host concurrent versions of an application to support needs of more complicated rollout strategies, such as piloting and branch upgrade.

In this section of the lab you will deploy two editions of an application. While driving a constant workload, you will change application edition using two rollout strategies, group and atomic, while maintaining continuous availability.

- 1. In the WebSphere Console, select **Applications** -> **New Application**
- 2. Select **New Enterprise Application**, then **Browse** to C:\Labs\EditionLab and **Open** labAppEditionOne.ear, select **Next**, then **Next**

| View: All tasks                    | Cell=wveCell, Profile=dmgr                         |
|------------------------------------|----------------------------------------------------|
| Welcome                            | New Application                                    |
|                                    | New Application 3                                  |
| 🗄 Servers 🔪 🖌 🥌                    | This page provides links to create new application |
| Applications                       | Install a New Application                          |
| All applications                   |                                                    |
| New Application                    | New Enterprise Application                         |
| Install New Middleware Application |                                                    |

| Path to the n | ew application |                                                                                                    |
|---------------|----------------|----------------------------------------------------------------------------------------------------|
| C Local fi    | e system       |                                                                                                    |
| Full pa       | th             | The accession of the local sector of the local sector of the local |
|               |                | Browse                                                                                                    |
| C Remo        | File Upload    |                                                                                                    |
| Full p        | Look jr        | :: CitionLab                                                                                                    |
|               |                | i i i i i i i i i i i i i i i i i i i                                                                                                    |
| Next          |                | 🛃 EditionLab                                                                                                    |
|               | My Recent      | 🕒 jmeter                                                                                                    |
|               | Documents      | abAppEditionOne.ear                                                                                                    |
|               |                | IabAppEditionTwo.ear                                                                                                    |
|               |                | ● startJMeter                                                                                                    |

3. Enter '1' for Application edition, then select Next, Next, Finish, Save

| Specify the various options that |
|----------------------------------|
| speak, are renear spaces are     |
|                                  |
| L Precompile JavaServer Pag      |
| Directory to install application |
| ☑ Distribute application         |
| 🗖 Use Binary Configuration       |
| 🗖 Deploy enterprise beans        |
| Application name                 |
|                                  |

- Select Applications -> New Application -> New Enterprise Application, then Browse to C:\Labs\EditionLab and Open labAppEditionTwo.ear, select Next, then Next
- 5. Enter '2' for Application edition, then select Next, Next, Finish, Save
- 6. Start application edition 1. Select **Applications** -> **All applications**, select the checkbox for edition Lab Edition 1, then select **Submit Action**

| Applications                                                          | Preferences   |               |
|-----------------------------------------------------------------------|---------------|---------------|
| <ul> <li>All applications</li> <li>New Application</li> </ul>         | Add Remove S  | Submit Action |
| <ul> <li>Install New Middleware Application</li> </ul>                | D D # Y       |               |
| <ul> <li>Application Types</li> <li>Edition Control Center</li> </ul> | Select Name 🔷 | Edition 🗘     |
|                                                                       | editionLab    | 1             |
|                                                                       |               |               |

- 7. Select Runtime Operations -> Reports, select Open a New Chart Tab, Add Data...
- For Data Set Type choose Application, choose editionLab-edition 1 and editionLabedition2 from the Data Set, Average Response Times from the available metrics, OK, then View Chart in New Window

| Edition Control Center                                                                                                    |                                                                                                    |
|----------------------------------------------------------------------------------------------------|----------------------------------------------------------------------------------------------------|
| 🕀 Services                                                                                                    | V<br>Organize the metrics by data set                                                                                                    |
|                                                                                                    | You can further organize the metrics in the chart by selecting a specific data set.<br>Alternatively, to view metrics from the scope of the chart, select "Use current                                                                                                    |
| 🖃 Runtime Operations                                                                                                    | scope as data set".                                                                                                    |
| <ul> <li>Dashboard</li> <li>Applications</li> <li>Deployment Targets</li> <li>Service Policies</li> <li>Extended Deployment</li> <li>Reports</li> </ul> | Data Set Type     Data Set       Application     Image: Constraint of the constraint of the constra |
|                                                                                                    | Available metrics                                                                                                    |
| 🛨 Operational policies                                                                                                    | Concurrent Requests                                                                                                    |
| 🕀 Environment                                                                                                    | Average Response Times (ms) Recrentile Response Time                                                                                                    |
|                                                                                                    | Average Wait Times in queue (ms)                                                                                                    |
| 🕀 Users and Groups                                                                                                    | Display data from the selected on demand routers only                                                                                                    |
| 🖽 Monitoring and Tuning                                                                                                    |                                                                                                    |
|                                                                                                    | OK Cancel                                                                                                    |
|                                                                                                    | Add Data Change Scope Remove View Table                                                                                                    |

9. From the Windows Desktop navigate to the **EditionLab** folder, then double-click **startJMeter** 

#### 10. From the JMeter menu bar select **Run -> Start**

When using the <u>group rollout strategy</u>, the administrator defines the number of servers in the deployment target. That is, how many clustered application servers the application edition manager should update at the same time. Naturally, servers that are changed from one edition to another are offline and not processing application requests during the transition. In this lab there are only 2 servers due to resource constraints.

# 11. In the WebSphere Console select **Applications -> Edition Control Center ->** editionLab

12. Select the checkbox for edition 2, then **Rollout**, **OK**; in this window you can watch the step-by-step progress of the rollout, and in the chart window for a smooth change of application editions as shown in the screenshot shown in step 14

| Acti   | Activate Deactivate |      | ctivate Deactivate Validate Cancel Valid |                 | alidation ( | Rollout      |
|--------|---------------------|------|------------------------------------------|-----------------|-------------|--------------|
| D      | ß                   |      |                                          |                 |             |              |
| Select | Editio              | ns 🛟 | Descript                                 | ion             | Targ        | et 🗘         |
|        |                     |      | No description<br>available              | WebSphere:cell= |             |              |
|        | 2                   |      | No desci<br>available                    | ription<br>≥    | Web         | Sphere:cell= |
| Total  | 2                   |      | oldini.                                  |                 |             |              |

<u>Atomic is a rollout strategy</u> whereby all user requests are served by the same application version. After it is online, the active new edition completely replaces the old edition. For a server cluster, this is done by releasing (rolling out) the new edition to half the cluster at a time. The previous edition is served until the first half of the cluster is available to serve the next edition. At that time, the old edition is taken offline and the remaining half of the cluster is released.

- In the WebSphere Console select Applications -> Edition Control Center -> editionLab
- 14. Select the checkbox for edition 1, then **Rollout**, change to **Atomic**, **OK**; watch the two browser windows for a smooth change of application editions as shown in the following screenshot

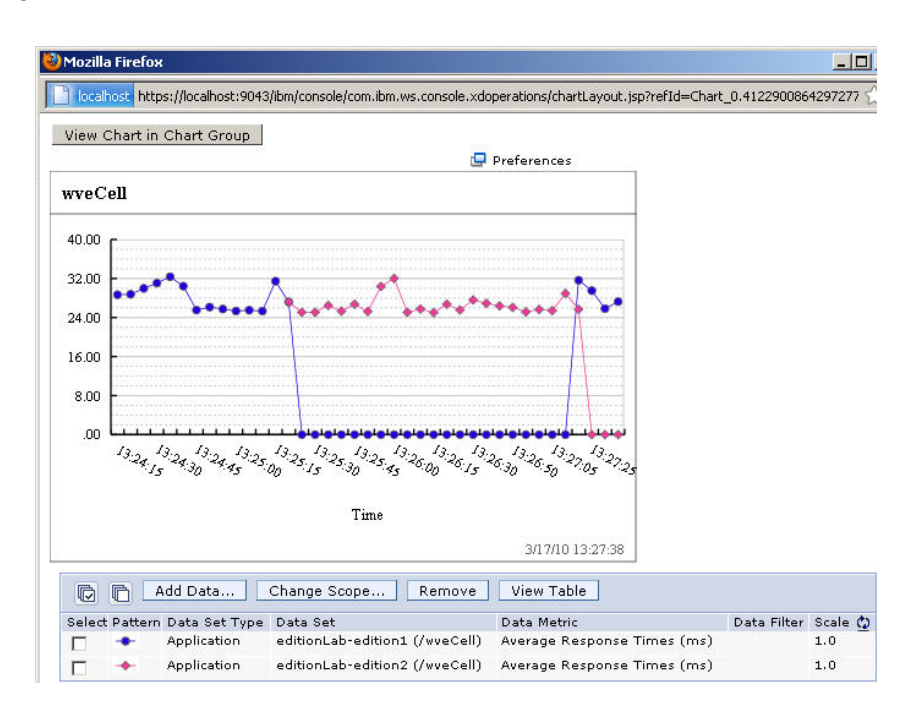

15.When finished, from the JMeter menu bar select **Run** -> **Stop**, **File** -> **Exit**, then close the browser window displaying the chart by selecting the 'X' in the upper right corner

# Lab 3 BBSON Lab (optional)

WebSphere Virtual Enterprise offers a bulletin board service overlay network (BBSON) that is independent of the WebSphere Application Server Network Deployment high availability manager. The advantage of enabling BBSON is that it alleviates the dependency on the WebSphere Application Server Network Deployment high availability manager. The other benefit of using BBSON is that it removes the time-intensive requirement of constructing and managing core groups and bridges.

In this section of the lab you will enable BBSON, learning how to determine if it is enabled both from the WebSphere Console and from the WebSphere logs. To effect this change using the resources available, we will shut down components that are not directly involved.

- 1. In the WebSphere Console navigate to **System administration** -> **Cell**, then under **Additional Properties** select **Custom Properties**: notice that only enableAdminAuthorizationCache is defined
- Shut down unnecessary components: In the WebSphere Console navigate to Servers -> All servers, select the checkbox for All Servers, then Stop

| Ne    | ew Delete Templates        | Start S | itop Terminate   | Submit Act | tion |
|-------|----------------------------|---------|------------------|------------|------|
| D     | 6 # 4                      |         |                  |            |      |
| Selec | Name 🗘                     | Node 🗘  | Cluster Name 🗇   | Status ሷ   | Main |
|       | myDynamicCluster oneNode   | oneNode | myDynamicCluster | \$         |      |
|       | myDynamicCluster oneNode 1 | oneNode | myDynamicCluster | \$         |      |
|       | odr                        | oneNode |                  | €>         |      |
| Tota  | al 3                       |         | V                |            |      |

3. Navigate to **System administration -> Middleware nodes**, select the checkbox for **oneNode**, select the operational action **Stop agent**, then **Run** 

|          | ₫₩₽       |                                           | 1 1               |
|----------|-----------|-------------------------------------------|-------------------|
| Select   | Name 🛟    | Version 🗘                                 | Synchronization ሷ |
|          | dmarNode. | ND 7.0.0.7<br>WXDOP 6.1.1.0<br>XD 6.1.1.0 | ⊕ 3               |
| <b>v</b> | oheNode_  | ND 7.0.0.7<br>WXDOP 6.1.1.0<br>XD 6.1.1.0 | • •               |

4. From the Windows Desktop navigate to the BBSONLab folder, then double-click WASHOME bin

| 🕙 Integrated                                                                                                    | l Solutions Console - Mozilla Firefox                    |                                           |                  |
|----------------------------------------------------------------------------------------------------|----------------------------------------------------------|-------------------------------------------|------------------|
| <u>E</u> ile <u>E</u> dit ⊻                                                                                                    | iew History <u>B</u> ookmarks <u>T</u> ools <u>H</u> elp |                                           |                  |
| < > - (                                                                                                    | 🗦 🗙 🏠 📔 localhost https://localhos                       | t:9043/ibm/console/login.do?action=secure |                  |
| Integrated Sc                                                                                                    | 📛 C:\Labs\BB50NLab                                       |                                           |                  |
| View: All 1                                                                                                    | Eile Edit View Favorites » 🧦                             | eCell, Profile=dmgr                       |                  |
| Welcome                                                                                                    | 🔇 Back 🔹 🕥 👻 🏂 🔎 Search 🛛 🎽                              |                                           |                  |
| 🕀 Guided Ac                                                                                                    | Address 🛅 C:\Labs\BBSONL 💌 🛃 Go                          | Custom properties                         |                  |
| + Servers                                                                                                    | Shortcut to DMar SystemOut                               | this page to specify an arbitrary name a  | nd value pair. 7 |
| 🖂 Applicatio                                                                                                    | Shortcut                                                 | can et internal system configuration pro  | operties.        |
| 💻 All app                                                                                                    |                                                          |                                           |                  |
| New Ap                                                                                                    | WASHOMS MI                                               | ew Delete                                 |                  |
| Install                                                                                                    | C: Shortcut                                              | <b>F</b> # 9                              |                  |
| H Applica                                                                                                    |                                                          |                                           |                  |
| - Edition                                                                                                    |                                                          | t Name 🗘                                  | Value 🗘          |
| Gervices                                                                                                    |                                                          | can administer the following resources:   |                  |
|                                                                                                    |                                                          | enableAdminAuthorizationCache             | true             |
| and the second second s |                                                          |                                           |                  |

5. Execute the command enclosed by double quotes on a single line using the values for user and password provided at the start of this lab "wsadmin.bat -lang jython -f useWVEBB.py - username <user> -password <password>" - then leave this DOS window open when complete as we will use it in a following step.

| C:\Labs\8850NLab                                                |                                                                                     | Help   Logout            |
|-----------------------------------------------------------------|-------------------------------------------------------------------------------------|--------------------------|
| Elle Edit View Favorites 🌺 🦺                                    | eCell, Profile=dmgr                                                                 |                          |
| 🔇 Back 🔻 🕤 🖌 🏂 🔎 Search 🛛 »                                     |                                                                                     |                          |
| Address 🛅 C:\Labs\BBSONL 💌 🋃 Go                                 | • Custom properties                                                                 |                          |
| Shorteu Shorteu                                                 |                                                                                     |                          |
| Shortcu Microsoft Window<br>2KB (C) Copyright 19                | s [Version 5.2.3790]<br>85-2003 Microsoft Corp.                                     | 4                        |
| c:\IBM\WebSphere                                                | \AppServer\bin>wsadmin.bat −lang jython                                             | -f useWVEBB.py -username |
| C:\<br>XB<br>XB<br>XB<br>XB<br>XB<br>XB<br>XB<br>XB<br>XB<br>XB | ord password<br>cted to process "dmgr" on node dmgrNode<br>ss is: DeploymentManager | using SOAP connector; T  |
| C:\IBM\WebSphere                                                | \AppServer\bin>                                                                     |                          |

To effect this change the entire cell needs to be restarted. For this lab, only the deployment manager will be restarted to show how to establish if BBSON is active. The following steps demonstrate how to accomplish this from a DOS command window.

- 6. In the DOS window execute the following command enclosed by double quotes and substituting the user and password provided at the beginning of this lab: "stopManager.bat -username <user> -password <password>" and wait until the deployment manager has stopped.
- 7. In the DOS window execute the command enclosed by double quotes "startManager.bat" and wait until the deployment manager has started.

There are two ways to determine if BBSON has been enabled for the WebSphere Virtual Enterprise cell: first, messages are written to the deployment manager's stdout log file; second, a new WebSphere cell environment variable is defined.

 From the Windows Desktop navigate to the BBSONLab folder, then double-click Shortcut to DMgr SystemOut - look for the message prefix CWOBB in yellow highlighting the change from using HAM to BBSON as shown in the following screenshots

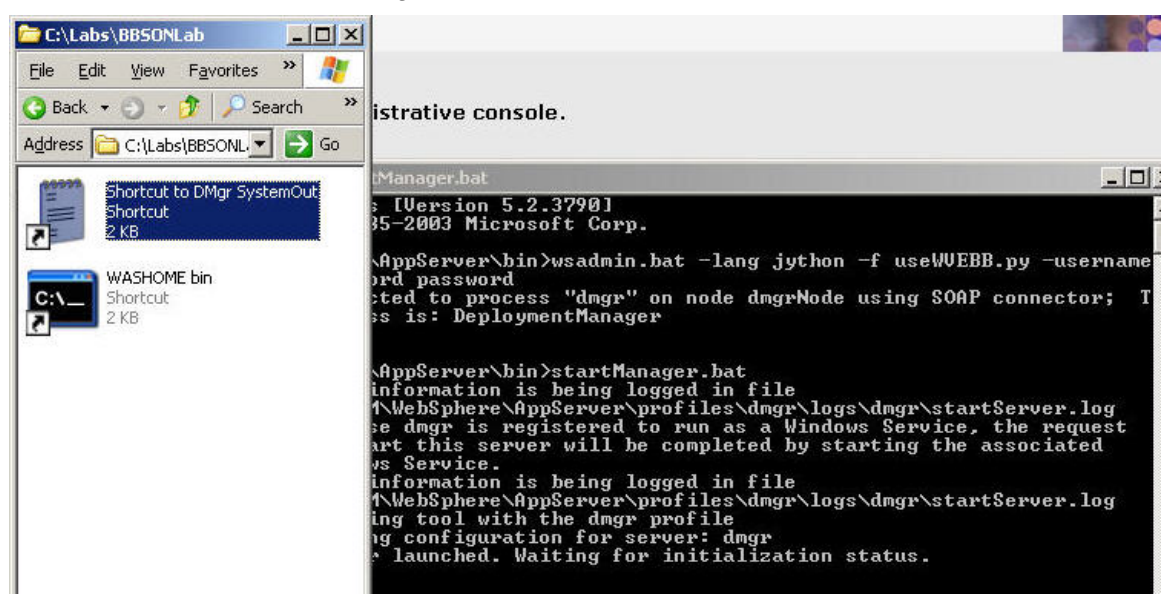

| Systen    | nOut.log (835.4 KE | i) - Bare        | Tail      |                |        |                                                                                           |
|-----------|--------------------|------------------|-----------|----------------|--------|-------------------------------------------------------------------------------------------|
| File Edit | View Preferences   | Help             |           |                |        |                                                                                           |
| 子 Open    | 🌽 Highlighting 🛛   | Follo <u>w</u> 1 | ail ANSI  | • (            | D:NBMV | WebSphere\AppServer\profiles\dmgr\logs\dmgr\SystemOut.log (835.4 KB)                      |
| [3/23/    | 10 16:39:35:62     | 3 PDT]           | 00000004  | ViewReceiver   | I      | DCSV1033I: DCS Stack DefaultCoreGroup at Member wveCell\dmgrNode\dmgr: Confirmed all net  |
| [3/23/    | 10 16:39:35:63     | 9 PDT]           | 00000000  | TCPChannel     | I      | TCPC0001I: TCP Channel TCP 5 is listening on host * (IPv4) port 9352.                     |
| [3/23/    | 10 16:39:35:63     | 9 PDT]           | 00000000  | WSChannelFram  | n A    | CHFW0019I: The Transport Channel Service has started chain DCS.                           |
| [3/23/    | 10 16:39:35:65     | 4 PDT]           | 00000000  | WSChannelFram  | n A    | CHFW0019I: The Transport Channel Service has started chain DCS-Secure.                    |
| [3/23/    | 10 16:39:35:65     | 4 PDT1           | 00000000  | DCSPluginImpl  | LI     | HMGR00011. The DCS Core Stack transport has been started for core group DefaultCoreGroup  |
| 13/23/    | 10 16:39:35:85     | 8 PDTI           | 00000000  | TCPChannel     | I      | TCPC0001I: TCP Channel sonIncomingTcpConnectorInboundChannel SonIncomingTCPSubsystem 0    |
| 13/23/    | 10 16:39:35:85     | 8 PDT1           | 00000000  | WSChannelFram  | n A    | CHFW00191: The Transport Channel Service has started chain sonIncomingTcpInputChain Son   |
| 13/23/    | 10 16:39:35:85     | 8 PDT1           | 00000000  | Peer           | Ι      | ODCF85101: The unstructured overlay is setting up: 10.10.10.100 udp port=11001 tcp por    |
| 3/23/     | 10 16:39:35:96     | 7 PDT1           | 00000000  | WSChannel Fran | n A    | CHEMOD191: The Transport Channel Service has started chain sonOutnutTonOutnutChain 0.     |
| 3/23/     | 10 16:39:36:04     | 5 PDT1           | 00000000  | InterestManac  | тт     | CNOBB30001: The bulletin board interest aware membership service has initialized.         |
| [3/23/    | 10 16:39:36:06     | 1 PDT1           | 00000000  | BBFactoryImpl  | ΪT     | CWOBBIO001: The overlay-based bulletin board has been initialized in process wwefell/dw   |
| [3/23/    | 10 16:39:36:12     | 3 PDT1           | P0000000  | Peer           | т      | ODCF85177: The unstructured overlay is operational, with security: 10.10.10.10.100 udp no |
| [3/23/    | 10 16:39:36:49     | 8 PDT1           | 00000000  | FyternalNodes  | зŤ     | XINTOOIOIT. The external node stats service started successfully                          |
| 13/23/    | 10 16:39:36:67     | O PDT1           | 000000000 | NameServerIm   | - A    | May Moller, Mane server available on hoststran nort 9809                                  |

 Log into the WebSphere Console (if you left the browser open, simply select Home) and navigate to System administration -> Cell, then select Custom Properties: notice that now WXDBulletinBoardProviderOption is defined, indicating that BBSON is enabled

| Use thi<br>that ca | s page to specify an arbitrary name a<br>n set internal system configuration pro | nd value pair. The valu<br>operties. |
|--------------------|----------------------------------------------------------------------------------|--------------------------------------|
| New                | Delete                                                                           |                                      |
|                    |                                                                                  |                                      |
| Select             | Name 🗘                                                                           | Value 🗘                              |
| You                | an administer the following resources:                                           |                                      |
| rt                 | WXDBulletinBoardProviderOption                                                   | WXD                                  |
|                    | enableAdminAuthorizationCache                                                    | true                                 |

10. When finished, shut down the virtual machine by selecting the red power off icon, then **File** -> **Exit** from the VMware Workstation menu bar.

### Lab summary

- You have seen how to build use WebSphere Virtual Enterprise to change application editions without any loss of service
- You have seen how to build use WebSphere Virtual Enterprise to monitor and manage application health without any loss in service
- You have seen how to configure WebSphere Virtual Enterprise to use either the high availability manager or bulletin board service overlay network for application infrastructure communications